## Microsoft365 ポータルの表示名変更手順

1. Microsoft365 ポータルの表示名変更手順

Microsoft365 ポータルの日本語氏名表示を英語表示等に変更したい場合に表示名の変更ができます。 総合情報基盤センター・ホームページ(https://www.cc.saga-u.ac.jp/)の「パスワード変更(リセッ ト)利用者情報確認」をクリックします。

| SAGA UNIVERSITY<br>Computer and Network Center |           | サイトマップ 著作権( | こついて よくある質 | 質問 リンク 鍋島t | 地区 Google 提供 | Q JP EN           |
|------------------------------------------------|-----------|-------------|------------|------------|--------------|-------------------|
| ₩ 佐賀大学 総合情報基盤センター<br>H                         | IE センター概要 | センター利用案内    | 申請・手続き     | 学生の皆さま     | 教職員の皆さま      | シ シングル<br>シ サインオン |
|                                                |           |             |            |            |              |                   |
| Д                                              |           |             |            |            |              |                   |
|                                                |           |             |            |            |              |                   |
| パスワード変更(リセット)                                  |           |             |            |            |              |                   |
| 利用者情報確認                                        |           |             |            |            |              |                   |
|                                                |           |             |            |            |              |                   |

「パスワード変更・利用者情報確認」は【こちら】をクリックします。

| 「パスワード変更・利用者情報確認」                                       |
|---------------------------------------------------------|
| 「パスワード変更・利用者情報確認」は <u>こちら</u> 🖻                         |
| 注)学外から上記ページにログインするには、ワンタイムパスワード用メールアドレスが登録されていることが必要です。 |
| ワンタイムパスワード用メールアドレスが登録されているかは、上記ページにログインして確認できます。        |

「シングルサインオン ログイン認証」画面が表示されたら、ユーザ ID とパスワードを入力します。

| waga university<br>国立大学法人 佐賀大学                                                     |
|------------------------------------------------------------------------------------|
| 佐賀大学<br>シングルサインオン ログイン認証<br>Saga University<br>Single Sign-On Login Authentication |
| ユーザーID(User ID):                                                                   |
| パンワード(Password):                                                                   |
| ログイン (Login)                                                                       |

自分の「ユーザ情報参照」画面が表示されたら【ユーザ情報変更はこちらへ】をクリックします。

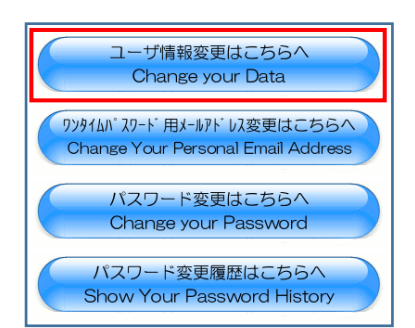

「ユーザ情報変更」画面が表示されたら

● <CC テナント>の表示名変更は <CC テナント>の表示名欄の「以下に変更する。」にチェックを入れて、任意の表示名を入力 します。

姓と名の欄は入力する必要はありません。

● <EDU テナント>の表示名も変更したい場合は、<CC テナント>と同じように表示名を設定 します。

表示名を設定したら、【変更】をクリックします。

| <ccテナント></ccテナント>   |                                                                   |  |  |  |
|---------------------|-------------------------------------------------------------------|--|--|--|
| 表示名(DisplayName)    | <ul> <li>● 上記の学内使用名を利用する。</li> <li>○ 以下に変更する。(100文字まで)</li> </ul> |  |  |  |
| 姓(sn)               | <ul> <li>● 指定しない。</li> <li>○ 以下に変更する。(50文字まで)</li> </ul>          |  |  |  |
| 名(givenName)        | <ul> <li>● 指定しない。</li> <li>○ 以下に変更する。(50文字まで)</li> </ul>          |  |  |  |
| <eduテナント></eduテナント> |                                                                   |  |  |  |
| 表示名(DisplayName)    | <ul> <li>● 上記の学内使用名を利用する。</li> <li>○ 以下に変更する。(100文字まで)</li> </ul> |  |  |  |
| 姓(sn)               | <ul> <li>● 指定しない。</li> <li>○ 以下に変更する。(50文字まで)</li> </ul>          |  |  |  |
| 名(givenName)        | <ul> <li>● 指定しない。</li> <li>○ 以下に変更する。(50文字まで)</li> </ul>          |  |  |  |
|                     | 変更(Change) クリア(Clear) 戻る(Back)                                    |  |  |  |

表示名は、表示名を変更した翌日以降に変更されます。